# Procedura naprawy błędu certyfikaty SSL w InternetExplorer v.2

Ważne !!! Windows powinien mieć zainstalowane wszystkie "ważne" aktualizacje Aktualizacje możemy sprawdzić tak jak to podano poniżej

W starszych niż Windows 10 Start / Panel Sterownia / Windows Update

w Windows 10 Start / Ustawienia / Aktualizacja i zabezpieczenia

#### Dalszy sposób postępowania jest następujący:

- 1. Pobrać i rozpakować certyfikaty
  - a) <u>https://panel.norcom.pl/pliki/certyfikaty.zip</u>
- 2. Zainstalować pobrane certyfikaty w magazynie głównych certyfikatów komputera

Start / Uruchom / certlm.msc

Lub

Start / Uruchom / %systemroot%\system32\certIm.msc

Lub - w starszych systemach Windows

## Start / Uruchom / mmc

| <ul> <li>Konsola1 - [Katalog główny konsoli]</li> <li>Pljk Akcja Widok Ulubione Okno Pom</li> <li>Pljk []</li> <li>Pljk []</li> </ul> | 20                     |                         |                        | > | × |
|----------------------------------------------------------------------------------------------------|------------------------|-------------------------|------------------------|---|---|
| 🛗 Katalog główny konsoli                                                                                                    | Nazwa                  |                         | Akcje                  |   |   |
|                                                                                                    | Brak elementów do wyśw | vietlenia w tym widoku. | Katalog główny konsoli |   |   |
|                                                                                                    |                        |                         | Więcej akcji           |   | • |

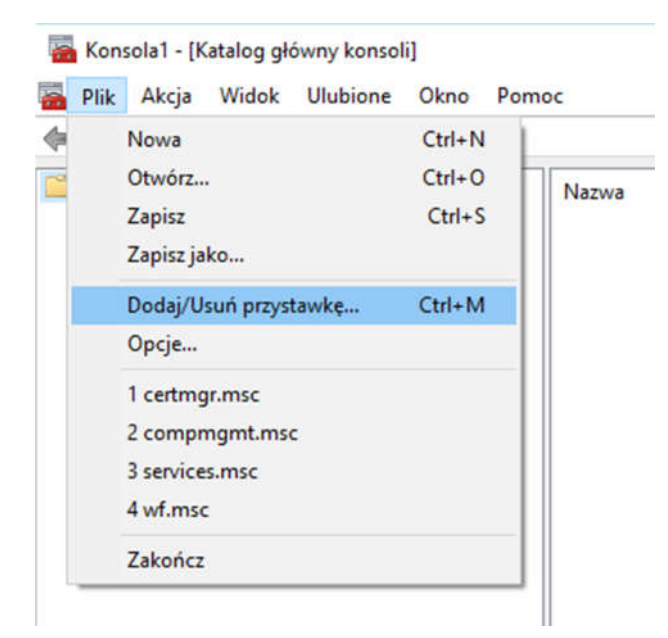

# Dodajemy przystawkę

| stępne przystawiu.    | Deater        | • | Katalog główny konsoli | Edubil rozezerzenia   |
|-----------------------|---------------|---|------------------------|-----------------------|
| zystawka              | Dostawca      |   | natalog growny konsoli | Edytuj rozszel zerila |
| Certyfikaty           | Microsoft Cor |   |                        | Usuń                  |
| Edytor objectory zas  | Microsoft Cor |   |                        |                       |
| Folder                | Microsoft Cor |   |                        | Description of        |
| Foldery udostępnione  | Microsoft Cor |   |                        | Przenies w gorę       |
| Harmono ram z dan     | Microsoft Cor |   |                        | Przenieś w dół        |
| Konfiguracja i analiz | Microsoft Cor |   | บ้>                    |                       |
| Kontrolka ActiveX     | Microsoft Cor |   | $\sim$                 |                       |
| Link do adresu inter  | Microsoft Cor |   | 2                      |                       |
| Menedżer autoryzacji  | Microsoft Cor |   |                        |                       |
| Menedžer interneto    | Microsoft Cor |   | <b></b>                |                       |
| Menedžer urządzeń     | Microsoft Cor |   |                        |                       |
| Monitor wydajności    | Microsoft Cor |   |                        |                       |
| Monitor zabezpiecze   | Microsoft Cor | ¥ |                        | Zaawansowane          |
|                       |               |   |                        |                       |
| s:                    |               |   |                        |                       |

Nazwa przystawki to "certyfikaty" i "dodaj"

| <sup>9</sup> rzystawka certyfikatów                      |                | ×      |
|----------------------------------------------------------|----------------|--------|
| Ta przystawka będzie zawsze zarządzać certyfikatami dla: |                |        |
| ○ Moje konto użytkownika                                 |                |        |
| 🔿 Konto <u>u</u> sługi                                   |                |        |
| Konto komputera                                          |                |        |
|                                                          |                |        |
|                                                          |                |        |
|                                                          |                |        |
|                                                          |                |        |
|                                                          |                |        |
|                                                          |                |        |
|                                                          |                |        |
|                                                          |                |        |
|                                                          |                |        |
|                                                          |                | -      |
| < <u>V</u>                                               | (stecz Dalej > | Anuluj |

# Zaznaczamy "Konto komputera"

| Wybieranie komputera                                                                                  |                                                                                                    | × |
|----------------------------------------------------------------------------------------------------|----------------------------------------------------------------------------------------------------|---|
| Wybierz komputer, który<br>Przez tę przystawkę b<br>O Komputer lokalny:                               | ma być zarządzany przez tę przystawkę.<br>ędzie zawsze zarządzany:<br>(komputer, na którym uruchomiona jest ta konsola) |   |
| <ul> <li>○ I<u>n</u>ny komputer:</li> <li>○ I<u>z</u>ezwalaj na zmia<br/>zastosowanie tylk</li> </ul> | Przeglądaj<br>nę wybranego komputera przy uruchamianiu z wiersza polecenia. Ma to<br>o po uprzednim zapisaniu konsoli.  |   |
|                                                                                                    |                                                                                                    |   |
|                                                                                                    | < <u>W</u> stecz Zakończ Anuluj                                                                                         |   |

"Komputer lokalny"

| supric prejacanta     |               | 1               | wybrarie przystawiu.           |                      |
|-----------------------|---------------|-----------------|--------------------------------|----------------------|
| rzystawka             | Dostawca      | ^               | Katalog główny konsoli         | Edytuj rozszerzenia. |
| Certyfikaty           | Microsoft Cor |                 | Certyfikaty (Komputer lokalny) | Heuń                 |
| Edytor obiektów zas   | Microsoft Cor |                 |                                | - Morni              |
| Folder                | Microsoft Cor |                 |                                |                      |
| Foldery udostępnione  | Microsoft Cor |                 |                                | Przenieś w górę      |
| Harmonogram zadań     | Microsoft Cor |                 |                                |                      |
| Konfiguracja i analiz | Microsoft Cor | Dod <u>aj</u> > | Dodai >                        | Przenies w dół       |
| Kontrolka ActiveX     | Microsoft Cor |                 |                                |                      |
| Link do adresu inter  | Microsoft Cor |                 |                                |                      |
| Menedżer autoryzacji  | Microsoft Cor |                 |                                |                      |
| Menedżer interneto    | Microsoft Cor |                 |                                |                      |
| Menedźer urządzeń     | Microsoft Cor |                 |                                |                      |
| Monitor wydajności    | Microsoft Cor |                 |                                |                      |
| Monitor zabezpiecze   | Microsoft Cor | ~               |                                | Zaawansowane         |
| <u>n</u>              |               |                 |                                |                      |
| s:                    |               |                 |                                |                      |

Na koniec zatwierdzamy przyciskiem "OK"

| (=                                       | 🔿 🙎 🗖                                                                    | 💼 🙆 📋                                       | ?        |                                                                                          |                                                                                                    |   |
|------------------------------------------|--------------------------------------------------------------------------|---------------------------------------------|----------|------------------------------------------------------------------------------------------|----------------------------------------------------------------------------------------------------|---|
| <b>₽</b><br>> <b>&gt;</b><br><b>&gt;</b> | Certyfikaty — komputer lokalı A<br>Osobisty<br>Zaufane główne urzędy ce  |                                             | Wystawio | ny dla<br>oft Root Authority<br>oft Root Certificate Autho                               | Wystawiony przez<br>Microsoft Root Authority<br>Microsoft Root Certificate Authority                              |   |
| >                                        | Zaufani                                                                  | Wszystkie zadar                             | nia >    | Importuj                                                                                 | Microsoft Root Certificate Authorit                                                                               |   |
| >                                        | Pośredr                                                                  | Widok                                       | >        | SILITY ACCEPTED, (c)97 Ve                                                                | NO LIABILITY ACCEPTED, (c)97 VeriS                                                                                |   |
| >>>>>>>>>>>>>>>>>>>>>>>>>>>>>>>>>>>>>>>  | Certyfik<br>Główne<br>Zaufan                                             | Odśwież<br>Eksportuj listę…                 |          | lis Root CA 2<br>lis Root Certification Aut<br>rust CA                                   | QuoVadis Root CA 2<br>QuoVadis Root Certification Autho<br>SecureTrust CA                                         | Į |
| >                                        | 🚆 Wystaw                                                                 | Pomoc                                       |          | Communication RootCA1                                                                    | Security Communication RootCA1                                                                                    |   |
| > > >                                    | Kompilacja wersji Preview     Generation Machine Cert     ISG Trust      |                                             | Staat d  | i.cepik<br>Ier Nederlanden Root CA<br>Id Class 2 Certification Aut                       | Infrastruktura<br>Staat der Nederlanden Root CA - G3<br>Starfield Class 2 Certification Auth                      |   |
| > > >                                    | <ul> <li>Local NonF</li> <li>Pulpit zdali</li> <li>Zaufane ce</li> </ul> | Removable Certi<br>ny<br>ertyfikaty kart in | Starfiel | ld Root Certificate Authori<br>ld Services Root Certificat<br>om Certification Authority | Starfield Root Certificate Authority<br>Starfield Services Root Certificate A<br>StartCom Certification Authority |   |
| à                                        | 🦰 7aufana u                                                              |                                             | <        |                                                                                          |                                                                                                    | 1 |

a) Zaimportować certyfikat z pkt. 1a

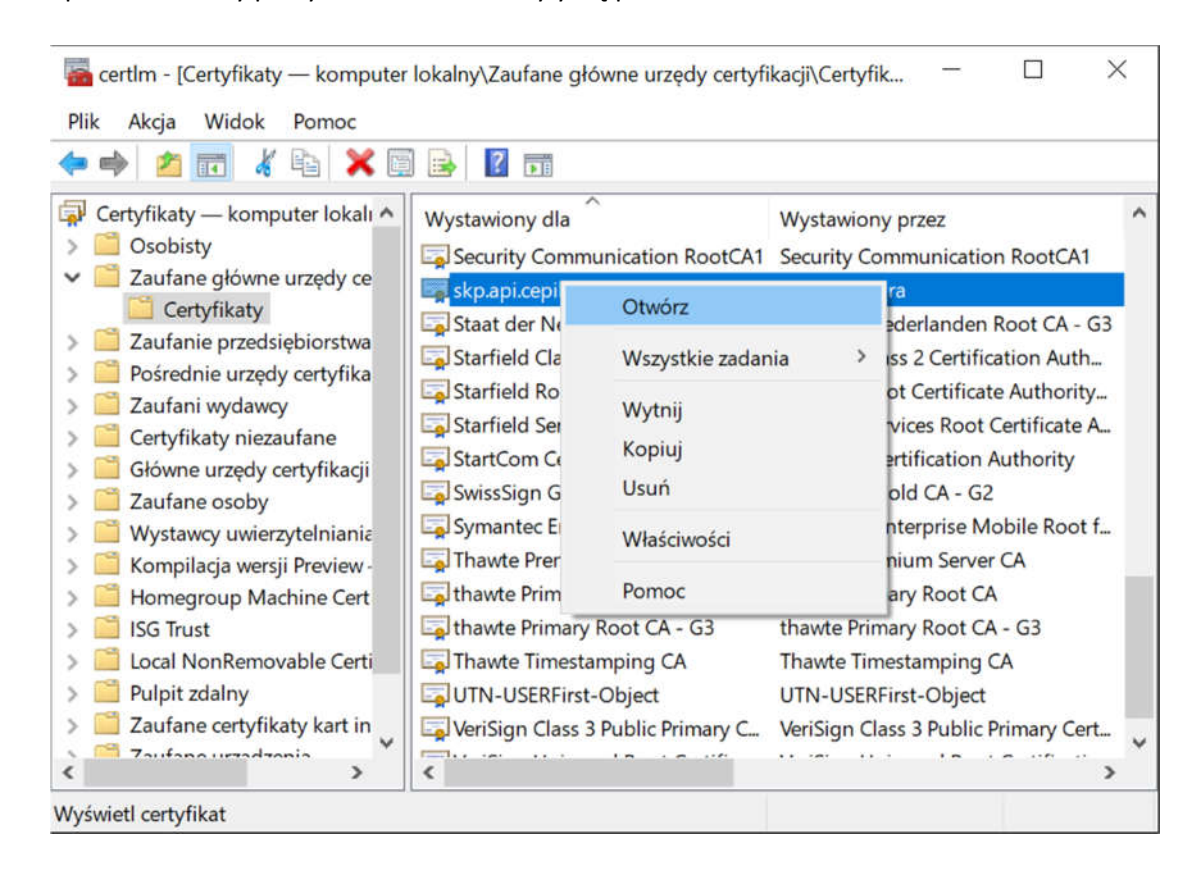

### 3. Sprawdzenie czy powyższe kroki zakończyły się powodzeniem

Uruchomić zaimportowany wcześniej certyfikat "skp.api.cepik"

(poniżej wskazano prawidłowo zaimportowany certyfikat, nie ma żadnych informacji o nieprawidłowym certyfikacie).

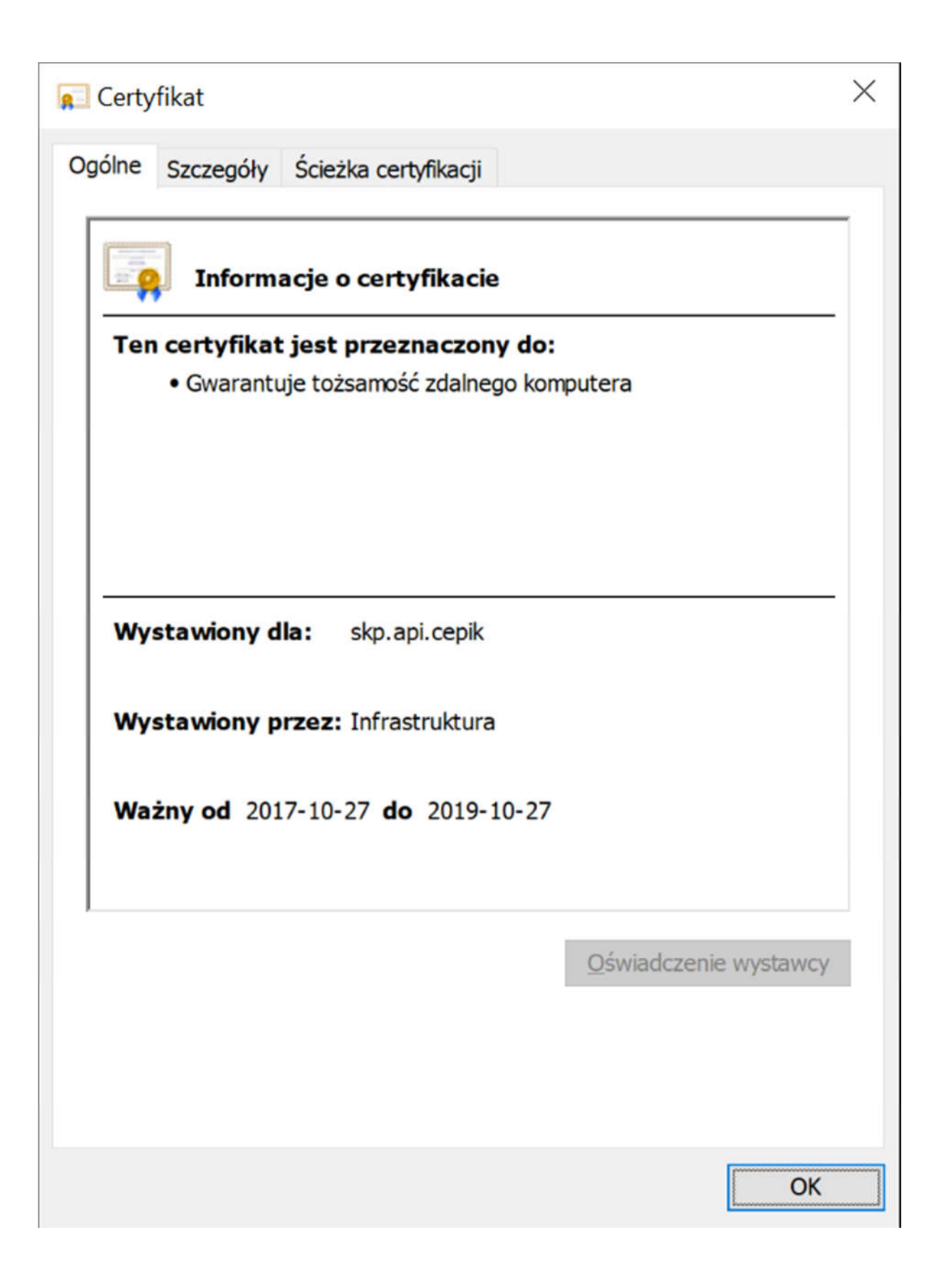

| 戻 Certyfika                                           | t                                                            |                     |                                                                                        |                                                                       |                                                                    | × |
|-------------------------------------------------------|--------------------------------------------------------------|---------------------|----------------------------------------------------------------------------------------|-----------------------------------------------------------------------|--------------------------------------------------------------------|---|
| Ogólne Szo                                            | zegóły                                                       | Ścieżka certyf      | kacji                                                                                  |                                                                       |                                                                    |   |
| Pokaż: <1                                             | Wszyscy:                                                     | >                   |                                                                                        | ~                                                                     |                                                                    |   |
| Pole<br>Wersja<br>Numer<br>Algoryt<br>Wystar<br>Ważny | a<br>seryjny<br>m podpis<br>m wyzna<br>wca<br>od<br>od<br>ot | su<br>aczania warto | Wartoś<br>V3<br>11 12<br>sha512<br>sha512<br>Infrasti<br>piątek,<br>niedzie<br>skn.ani | 2RSA<br>2<br>ruktura, CE<br>27 paździe<br>la, 27 paźd<br>i.cenik. SYS | PIK2, CEPIK, PL<br>ernika 2017 1<br>dziernika 2019<br>STEMY. CEPIK | ~ |
|                                                       |                                                              | Edy                 | tuj właści                                                                             | wości                                                                 | Kopiuj do pliku.                                                   |   |
|                                                       |                                                              |                     |                                                                                        |                                                                       |                                                                    |   |
|                                                       |                                                              |                     |                                                                                        |                                                                       | O                                                                  | ٢ |

| 🕵 Certy | fikat                 |                      | ×        |
|---------|-----------------------|----------------------|----------|
| Ogólne  | Szczegóły             | Ścieżka certyfikacji |          |
| Ścież   | ka <u>c</u> ertyfikac | ji                   |          |
|         | Infrastruktu          | ra<br>cepik          |          |
| Stan ce | ertvfikatu:           | <u>W</u> yświetl ce  | rtyfikat |
| Ten ce  | ertyfikat jest        | prawidłowy.          |          |
|         |                       |                      | ОК       |

Po wszystkim zalecamy restart komputera